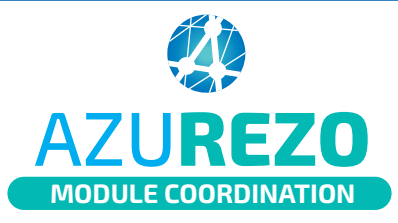

1eS

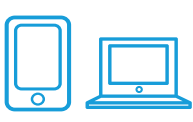

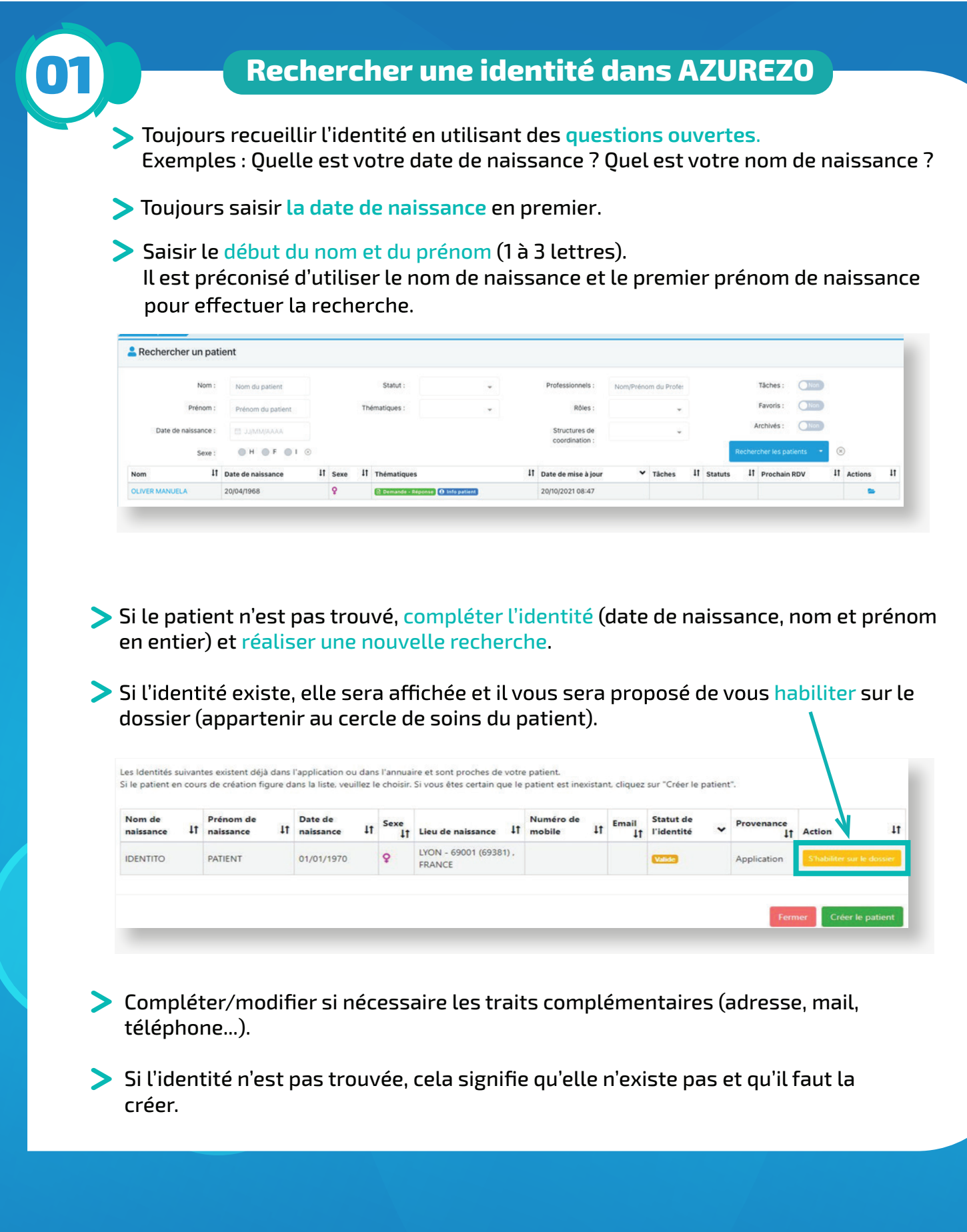

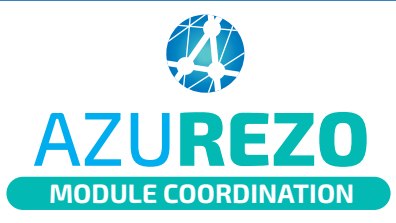

## Identitovigilance Recherche et création d'une identité

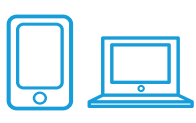

| Cliquer sur "Créer le patient".  Permer Créer le patient  Créer le patient  Créert le patient  Créert le patient | Cliquer sur "Cro                                           | éor la patient"                                   |        |                  |            |  |
|----------------------------------------------------------------------------------------------------|------------------------------------------------------------|---------------------------------------------------|--------|------------------|------------|--|
| Renseigner les traits d'identité : Création d'un patient Identité * Nom de naissance @                                                                                                    |                                                            | eer te patient .                                  | Fermer | Créer le patient |            |  |
| Création d'un patient  Identité  Nom de naissance  Nom utilisé  Nom utilisé  Terprénom de naissance  Prénom utilisé  Suditize indiquer le 1er prénom de naissance  Prénom utilisé  Suditize indiquer le 1er prénom de naissance  Prénom utilisé  Suditize indiquer le 1er prénom de naissance  Suditize indiquer le 1er prénom de naissance  Suditize i | Renseigner les                                             | s traits d'identité :                             |        |                  |            |  |
| L Identité      Nom de naissance     Nom de naissance     Nom de naissance     Nom dutlisé     Nom dutlisé     Nom dutlisé     Prénom utilisé     Prénom utilisé                                                                                                    | Création d'un patient                                      |                                                   |        |                  |            |  |
| <ul> <li>Nom de naissance</li> <li>Veuliez indiquer le nom de naissance</li> <li>Nom utilisé</li> <li>* 1er prénom de naissance</li> <li>Veuliez indiquer le 1er prénom de naissance</li> <li>Prénom utilisé</li> <li>Prénom utilisé</li> <li>* Date de naissance</li> <li>* Seixe:</li> <li>Sélectionner</li> </ul>                                                                                                    | La Identité                                                |                                                   | Info   | rmations         |            |  |
| Veullez indiquer le nom de naissance     Numéro de mobile     0xxxxxxxxxxxxxxxxxxxxxxxxxxxxxxxxxxxx                                                                                                    | * Nom de naissance 3                                       |                                                   |        | Email            |            |  |
| Nom utilisé       * 1er prénom de naissance       Vuullez Indiquer le 1er prénom de naissance       Prénom utilisé       Prénom utilisé       * Date de naissance       * Seixe       Sélectionner                                                                                                    |                                                            | Veuillez indiquer le nom de naissance             |        | Numéro de mobile | XXXXXXXXXX |  |
| * Ter prénom de naissance     Veuillez indiquer le 1er prénom de naissance      Prénom utilisé      * Date de naissance      * Sexe:     Sélectionner                                                                                                    | Nom utilisé 🕑                                              |                                                   |        |                  |            |  |
| Prénom(s)  Prénom utilisé                                                                                                    | * 1er prénom de naissance 📀                                | Veuillez indiquer le 1er prénom de naissance      |        |                  |            |  |
| Prénom utilisé    Prénom utilisé                                                                                                    |                                                            |                                                   |        |                  |            |  |
|                                                                                                    | Prénom(s) 🤈                                                |                                                   |        |                  |            |  |
| * Date de naissance JUMMAAAAA<br>* Sexe Sélectionner                                                                                                    | Prénom(s)                                                  |                                                   |        |                  |            |  |
| * Sexe Sélectionner 👻                                                                                                    | Prénom (s) 🕑<br>Prénom utilisé 🕑                           |                                                   |        |                  |            |  |
|                                                                                                    | Prénom(s) •<br>Prénom utilisé •                            | AAAAMMILL                                         |        |                  |            |  |
| veuliez naquer le sexe                                                                                                    | Prénom(s) @<br>Prénom utilisé @                            | Sélectionner                                      | *      |                  |            |  |
| Pays de naissance FRANCE (99100)                                                                                                    | Prénom(s)<br>Prénom utilisé<br>Date de naissance<br>* Sexé | JJIMM/AAAA Sélectionner 'Veultez indiquer le sexe | *      |                  |            |  |

- Les champs identifiés en rouge doivent obligatoirement être renseignés.

Si le sujet est né à l'étranger, sélectionner le pays de naissance en utilisant le menu déroulant.

Si vous ne connaissez pas le lieu de naissance du sujet, saisir inconnu ou 99999 dans le champ "Commune de naissance".

## Règles de saisie :

- Majuscules
- Pas de caractères diacritiques (accents, cédilles, points de suspension)
- > Tirets et apostrophes conservés
- > Ne pas utiliser d'abréviations

Exemples :

JEAN-CLAUDE : **OK** Jean Claude : **KO** J.Claude : **KO** 

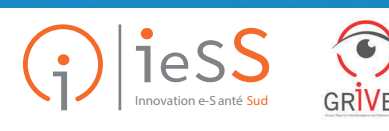

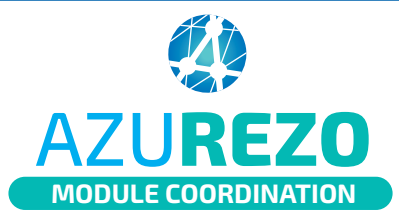

## Identitovigilance Recherche et création d'une identité

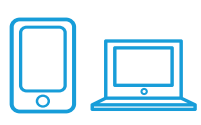

## Créer une identité dans AZUREZO (Suite) Valider l'identité et attester de l'obtention du consentement : Validation Cocher la case "J'atteste que ce patient est consentant à la création de ce dossier" : J'atteste que le patient est consentant à la création de ce Cette case doit être cochée uniquement si vous dossier avez obtenu l'accord (oral à minima) du sujet. Vérification d'une pièce d'identité 🕝 \* Type de pièce d'identité Si la cohérence entre l'identité saisie et l'identité présente sur une pièce d'identité a pu être vérifiée, cocher "Vérification d'une pièce d'identité". > Un menu déroulant apparaît "Type de pièce d'identité". Veuillez indiquer la ville Carte d'identité Validation Passeport J'atteste que le patient est consentant à la création de ce Livret de famille - mineurs uniquement dossier Extrait d'acte de naissance - mineurs uniquement Vérification d'une pièce d'identité \* Type de pièce d'identité Sélectionner

> Sélectionner alors le type de pièce d'identité que vous avez vérifié.

Pour mémoire, l'extrait d'acte de naissance ou le livret de famille ne permettent de valider l'identité d'un sujet mineur, que si une pièce d'identité du responsable légal a pu être vérifiée.

Concernant les cas particuliers (date de naissance incertaine, absence de nom ou prénom) : se référer à la fiche "Conduite à tenir devant une identité particulière".

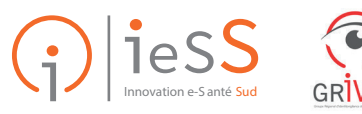

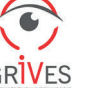

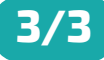